~ Page 1 ~

## Access or Return to eShipGlobal Shipment Request eForm from iHopkins

## Step 1. Go to iHopkins Self-Service Portal at https://ihopkins.jhu.edu

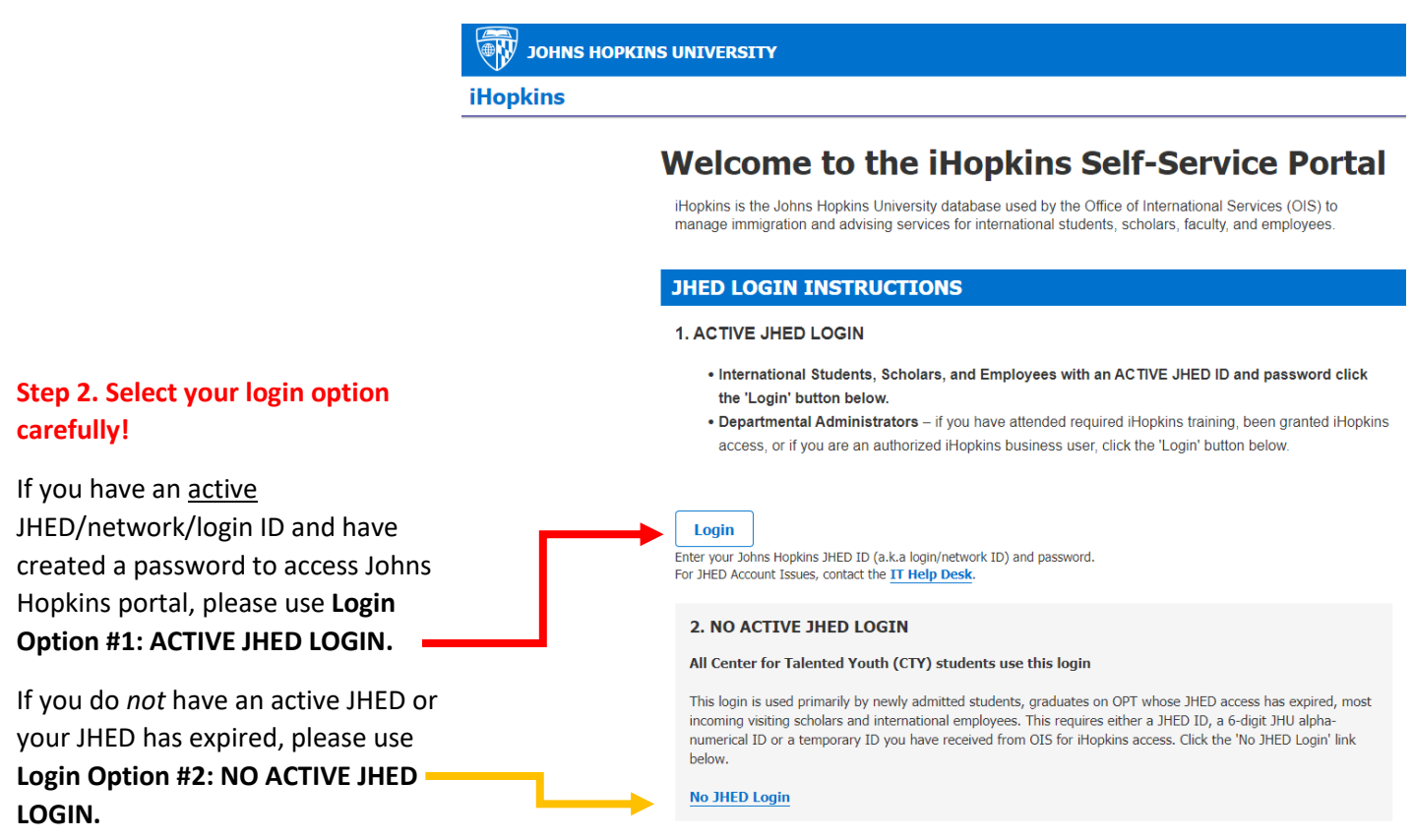

See additional information regarding **Option #2** on page 3!

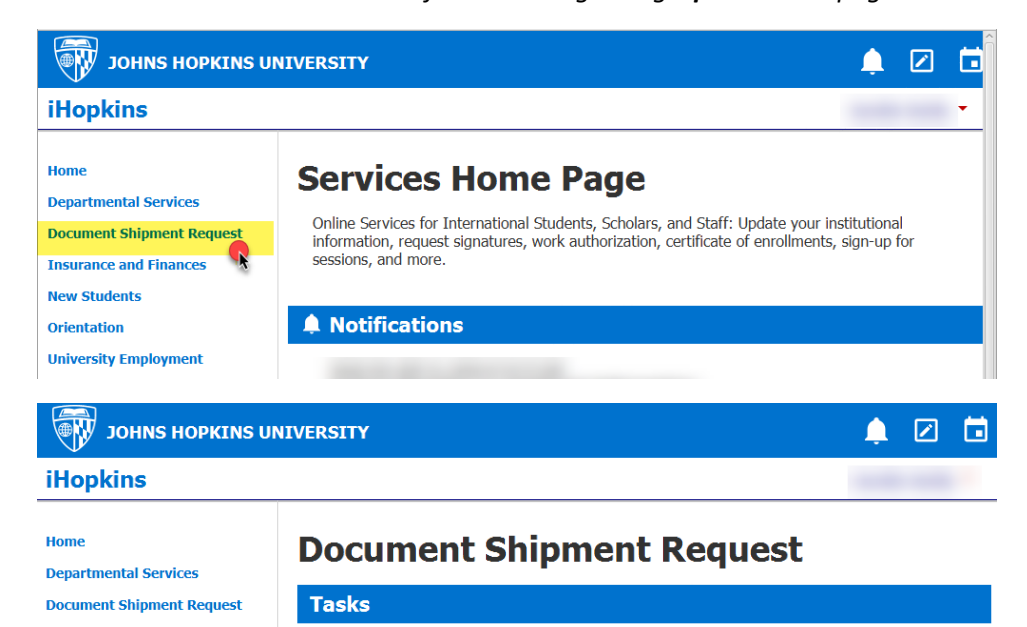

eShipGlobal Shipment Reg

Insurance and Finances

 $\checkmark$ 

**New Students** 

Orientation University Employment **Step 3.** After you login to iHopkins, click "**Document Shipment Request**" located at left side menu from iHopkins Home Page.

**Step 4.** Click **"eShipGlobal Shipment Request**" under Tasks.

<u>READ eform instructions</u> <u>carefully</u> before you submit this eform! If you accessed eShipGlobal through iHopkins but *did not complete* all necessary steps, including paying for your shipping order, your e-form status shows as "**Routed to Third Party**" (**Incomplete**), follow the instructions below to complete the process.

| iHopkins         Home<br>Departmental Services       Services Home Page         Document Shipment<br>Request       Online Services for International Students, Scholars, and Staff: Update your institutional information, request signatures, work<br>authorization, certificate of enrollments, sign-up for sessions, and more.         1-1 Scholar Services       Motifications         New Students       Orientation         University Employment       Employment         Imversity Employment       Requests | 💱 JOHNS HOPKINS UNIVERSITY 🌲 😰 🛅                                                                                                    |                                                                                                    |   |  |  |
|----------------------------------------------------------------------------------------------------|----------------------------------------------------------------------------------------------------|----------------------------------------------------------------------------------------------------|---|--|--|
| Hone<br>Decement Shipment<br>Reguest<br>Insurance and Finances<br>J-1 Scholar Services<br>New Students<br>Orientation<br>University Employment<br>I Reguests                                                                                                    | iHopkins                                                                                                    |                                                                                                    | • |  |  |
| Requests                                                                                                    | Home<br>Departmental Services<br>Document Shipment<br>Request<br>Insurance and Finances<br>J-1 Scholar Services<br>New Students<br>Orientation | Services Home Page<br>Online Services for International Students, Scholars, and Staff: Update your institutional information, request signatures, work<br>authorization, certificate of enrollments, sign-up for sessions, and more.<br>Notifications |   |  |  |
| ROUTED TO THIRD PARTY                                                                                                    | University Employment                                                                                                    |                                                                                                    |   |  |  |

Step 3. Continuing steps 1 and 2 on Page 1, after you are logged in to iHopkins, click "eShipGlobal Shipment Request" under *Requests* 

NOTE: eform status is shown as "ROUTED TO THIRD PARTY"

**Step 4.** Under eShipGlobal Shipment Request, click the link with previous submission date/time, marked as "Incomplete"

| JOHNS HOPKINS UNIVERSITY                                                                                                    |                                                                                                    |  |  |   |  |
|----------------------------------------------------------------------------------------------------|----------------------------------------------------------------------------------------------------|--|--|---|--|
| iHopkins                                                                                                    |                                                                                                    |  |  | • |  |
| Home<br>Departmental Services                                                                                                    | eShipGlobal Shipment Request                                                                                                    |  |  |   |  |
| Document Shipment<br>Request<br>Insurance and Finances<br>J-1 Scholar Services<br>New Students<br>Orientation<br>University Employment | CURRENT LIST OF SUBMITTED FORMS:<br>O//10/2020 02:05 PM Incomplete - ssanch11@jhu.edu<br>+ Add New eShipGiobal Shipment Req.<br>(*) Information Required<br>Email to use for eShipGiobal*<br>• • • • (@jhu.edu • • Enter different email address<br>connected to existing |  |  |   |  |

**Step 5.** Click **"Access eShipGlobal to Generate Shipping Label**" link on top of the eform to complete all necessary steps.

<u>READ eform instructions carefully</u> before you click the link!

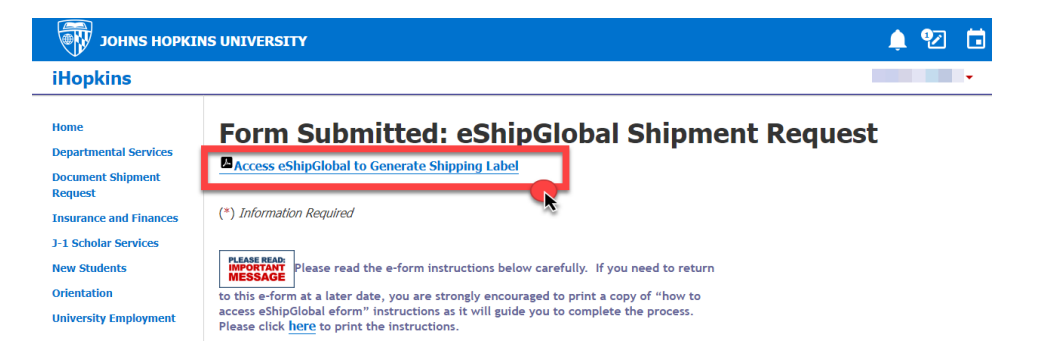

## **Additional Information:**

If you do *not* have a JHED ID or your JHED has expired, click "**No JHED Login**" under login option **#2 NO ACTIVE JHED LOGIN**.

| Step 1. Click "Email me my Limited Access PIN" link.                                                                                                    |                                                                                                    |
|----------------------------------------------------------------------------------------------------|----------------------------------------------------------------------------------------------------|
| iHopkins                                                                                                    |                                                                                                    |
| Login to - Limited Services                                                                                                    |                                                                                                    |
| LOG-IN WITH A NETWORK ID TO GAIN FULL ACCESS                                                                                                    |                                                                                                    |
| This access will provided limited services. If you have an institutional network ID and password then you can log into the full services,<br>Use your University ID number, date of brith, and limited access PIN in order to log into services for incoming international students and<br>scholars, or some limited services for students after graduation (i.e. QPTF -1 students). These are services that allow incoming students<br>and scholars to update information and make electronic requests with the international office. |                                                                                                    |
| If you are experiencing login issues please email <u>oistechsupport@jhu.edu</u> for assistance.                                                                                                    |                                                                                                    |
| (*) Information Regulted                                                                                                    |                                                                                                    |
| University Identification Number*                                                                                                    |                                                                                                    |
| Date of Buth*                                                                                                    |                                                                                                    |
| Luinear Acobs Priv -                                                                                                    |                                                                                                    |
| Your Limited Access PIN is necessary to confirm your identity. If you have yet to receive it, or have forgotten it, you may request that the system e-mail it to you.                                                                                                    | <b>Step 2.</b> Enter you University Identification Number and click "Submit". If you do not know your University ID, please <i>email OIS Tech Support</i> at <u>oistechsupport@jhu.ed</u> ; |
| <b>N</b>                                                                                                    | for assistance.                                                                                                    |
|                                                                                                    |                                                                                                    |
|                                                                                                    | iHopkins                                                                                                    |
|                                                                                                    |                                                                                                    |
|                                                                                                    | Limited Services PIN Lookup                                                                                                    |

Please provide your University Identification Number to have your Limited Services PIN e-mailed to you.
(\*) Information Required
University Identification Number\*
Submit

**Step 3.** Your Limited Access PIN will be emailed to the email address (es) we have on file for your record in iHopkins. <u>Check your email account(s) to retrieve the Pin</u>. If your email address is no longer valid, please email *OIS Tech Support* at <u>mailto:oistechsupport@jhu.edu</u> for assistance.

After you successfully retrieved your Limited Access PIN, please enter your University ID, Date of Birth and Limited Access Pin to login to iHopkins!

If you experience any issues with iHopkins, please email <u>oistechsupport@jhu.edu</u> for assistance.